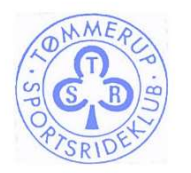

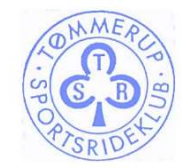

# Vejledning til online booking af egen instruktør TSR

18-01-2023

For at blive tilmeldt online-booking udfyldes denne formular: https://tspr.dk/registrering-til-brug-af-online-booking/

- 1. Åben siden <u>www.supersaas.dk</u> eller via link fra hjemmesiden for online booking
- 2. Tryk på knappen "login" i øvre højre hjørne

| SuperSaaS                                                                                                    | Hjem Funktioner Priser Support Tilmeid Login |
|----------------------------------------------------------------------------------------------------|----------------------------------------------|
| Få Fleksibelt Online Booking System Ti                                                                                | Dit Website                                  |
| Brugervenligt. Fleksibelt. Billigt.                                                                                   |                                              |
| Mere end 120.000 virksomheder i hele verden bruger SuperSaaS. Få<br>bookingsystemet allerede i dag. Gratis testkonto. |                                              |
| Få gratis konto nu<br>ingen krav on<br>koditartsplysninger.                                                           |                                              |

#### 3. Udfyld login med email og adgangskode (tilsendt på mail), tryk på "login"

| Solar SuperSaaS                    | Hjem | Funktioner | Priser | Support | Tilmeld | Login |
|------------------------------------|------|------------|--------|---------|---------|-------|
| Administrator Login                |      |            |        |         |         |       |
|                                    |      |            |        |         |         |       |
| Kontonavn:                         |      |            |        |         |         |       |
| Adgangskode:                       |      |            |        |         |         |       |
| O Forbliv logget ind               |      |            |        |         |         |       |
| Husk mit kontonavn                 |      |            |        |         |         |       |
| ⊖ spørg mig hver gang              |      |            |        |         |         |       |
| Login G Login med Google           |      |            |        |         |         |       |
| Glemt adgangskode eller kontonavn? |      |            |        |         |         |       |

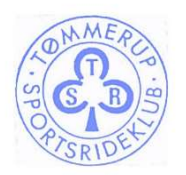

**TØMMERUP SPORTSRIDEKLUB** 

Skelgårdsstræde 21, 2770 Kastrup

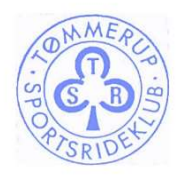

4. Vælg hvilken banes kalender, som du vil se

## Du er nu logget ind

### Du har adgang til følgende funktioner:

| KONTO       | KALENDER          |
|-------------|-------------------|
| TSR booking | Den lille ridehal |
| TSR booking | Den store ridehal |
| TSR booking | Udendørsbanen     |

Venligst tag denne. Afhængig af indstillinger lavet af administrator, kan du blive bedt om at logge ind.

<u>Tilbage</u>

#### 5. Vælg en ledig tid (obs der kan senest bookes 3 timer før)

#### Kalender for Den store ridehal

| Klik u | for den tid, hvor du ønsker for at oprette en ny reservation. Klik en reservation for at redigere den. |               |               |    |               |                      |       |      |       |     |       |             |     |       |        |
|--------|----------------------------------------------------------------------------------------------------|---------------|---------------|----|---------------|----------------------|-------|------|-------|-----|-------|-------------|-----|-------|--------|
|        |                                                                                                    | Fjam disa     | e reklamer    |    |               |                      |       |      |       |     |       |             |     |       |        |
| <      | Ons 18/1 > I dag Måned Uge Deg Oversipt Ledig                                                          |               |               |    |               |                      |       | <    | < Jan |     |       | Januar 2023 |     |       |        |
| 0.00   | ONSDAG 18 JA                                                                                           | NUAR 2023     |               |    |               |                      |       |      |       | MAN | I TIR | ONS         | TOR | FRE L | ØR SØI |
| 8.00   | Ο                                                                                                    |               |               |    |               |                      |       | <br> |       | 28  | 27    | 28          | 29  | 30    | 31 1   |
| 9:00   | σ                                                                                                    |               |               |    |               |                      |       | <br> |       | 2   | 3     | 4           | 5   | 6     | 7 8    |
| 10:00  | υ                                                                                                    |               |               |    |               |                      |       | <br> |       |     | 10    | 44          | 12  | 12    | 14 15  |
|        | 0                                                                                                    |               |               |    |               |                      |       | <br> |       | 1   | 10    | <u> </u>    |     | 10    | 14 10  |
| 11:00  | 0                                                                                                    |               |               |    |               |                      |       | <br> |       | 16  | 17    | 18          | 19  | 20 :  | 21 22  |
| 12:00  | ο                                                                                                    |               |               |    |               |                      |       | <br> |       | 23  | 24    | 25          | 26  | 27 :  | 28 29  |
| 12.00  | υ                                                                                                    |               |               |    |               |                      |       | <br> |       | 30  | 31    | Ξť.         | 2   | 3     | 4 5    |
| 13.00  | 0                                                                                                    | Ny Reservati  | on            |    |               |                      | ×     | <br> |       | ]   |       |             |     |       |        |
| 14:00  | <b>0</b>                                                                                               | Fra           | 18/1/2023 13  | 00 | til 18/1/2    | 023 13:30            |       | <br> |       | 1   |       |             |     |       |        |
| 15:00  | 0                                                                                                    |               |               |    |               |                      | - 6   | <br> |       | ]   |       |             |     |       |        |
|        |                                                                                                    | Beskrivelse * |               |    |               | 1.                   |       |      |       |     |       |             |     |       |        |
| 16:00  |                                                                                                    | Fulde navn *  | Maria Janssor | 1  |               |                      |       |      |       |     |       |             |     |       |        |
| 17:00  |                                                                                                    |               |               |    | * Indikerer a | it feltet skal udfyl | /Ides |      |       |     |       |             |     |       |        |
| 18:00  |                                                                                                    | Opret Reser   | vation        |    |               | Anni                 | uller |      |       |     |       |             |     |       |        |

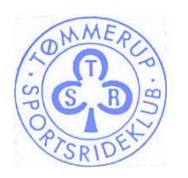

**TØMMERUP SPORTSRIDEKLUB** 

Skelgårdsstræde 21, 2770 Kastrup

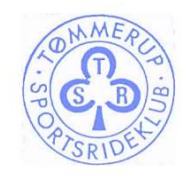

6. Udfyld informationerne, skriv evt. ekstra information, hvis relevant, fx unghest, urutineret rytter, longering (longering er kun tilladt at booke tid til i den lille ridehal). **Obs. banen er ikke lukket for andre, heller ikke ved unghest og longering.** 

| Kalender for Den store ridehal                                                                                 |                                         |     |     |       |         |       |       |
|----------------------------------------------------------------------------------------------------|-----------------------------------------|-----|-----|-------|---------|-------|-------|
| Klik ud for den tid, hvor du ønsker for at oprette en ny reservation. Klik en reservation for at redigere den. |                                         |     |     |       |         |       |       |
|                                                                                                    | Elern disse reklamer                    |     |     |       |         |       |       |
| Cons 18/1 > I dag Måned Uge Dag Oversigt Ledig                                                                 |                                         | <   |     | Janua | ar 2023 |       | >     |
|                                                                                                    | JANUAR 2023                             | MAN | TIR | ONS   | TOR F   | RE LO | R SØN |
| ······································                                                                         |                                         | 26  | 27  | 28    | 29      | 30 3  | 1 1   |
| 9.00 0                                                                                                    |                                         | 2   | 3   | 4     | 5       | 6 7   | 8     |
| 10:00                                                                                                    |                                         | 9   | 10  | 11    | 12      | 13 1  | 4 15  |
| 11:00 C                                                                                                    |                                         | 16  | 17  | 18    | 19      | 20 2  | 1 22  |
| U                                                                                                    |                                         | 23  | 24  | 25    | 26      | 27 2  | 8 29  |
| 12:00                                                                                                    |                                         |     |     |       |         |       |       |
| 13.00 0                                                                                                    | Ny Pesenvotion                          | 30  | 31  | 1     | 2       | 3 4   | 5     |
| 14:00 U                                                                                                    |                                         |     |     |       |         |       |       |
|                                                                                                    | Fra 18/1/2023 13:00 [1] 18/1/2023 13:30 |     |     |       |         |       |       |
| 15.00                                                                                                    | Beskrivelse *                           |     |     |       |         |       |       |
| 16.00                                                                                                    | Fulde navn *                            |     |     |       |         |       |       |
| 17:00                                                                                                    | * Indikerer at feltet skal udfyldes     |     |     |       |         |       |       |
| 18.00                                                                                                    | Opret Reservation Annuller              |     |     |       |         |       |       |
|                                                                                                    |                                         |     |     |       |         |       |       |

#### 7. Tryk på "opret booket"

|               |                       | _     |                                               |
|---------------|-----------------------|-------|-----------------------------------------------|
| Fra           | 18/1/2023 13:00       | til   | 18/1/2023 13:30                               |
| Beskrivelse * | Egen instruktør (urut | iner  | ret rytter)                                   |
| Fulde navn *  | Blå Berta             |       |                                               |
|               |                       | * Ind | dikerer at <mark>fe</mark> ltet skal udfyldes |
|               |                       |       |                                               |

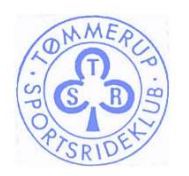

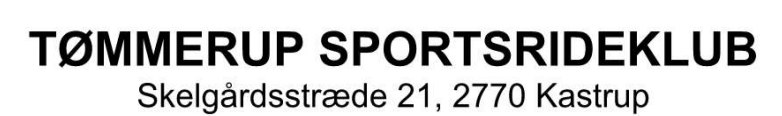

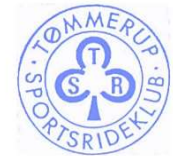

8. Du får en grøn bjælke med bekræftelse, når booking er gennemført korrekt.

| Kalender for Den store ridehal                                                                                 |     |     |       |        |       |     |
|----------------------------------------------------------------------------------------------------|-----|-----|-------|--------|-------|-----|
| Klik ud for den tid, hvor du ønsker for at oprette en ny reservation. Klik en reservation for at redigere den. |     |     |       |        |       |     |
| Firm does relating                                                                                             |     |     |       |        |       |     |
| Reservation successfuldt oprettet                                                                              |     |     |       |        |       |     |
|                                                                                                    |     |     |       |        |       |     |
| Cons 18/1 > I dag Maned Uge Deg Oversigt Ledig                                                                 | <   |     | Janua | r 2023 |       | >   |
| ONSDAG 15 JANUAR 2023                                                                                          | MAN | TIR | ONS 1 | OR FR  | E LØR | SØN |
| 8.00 0                                                                                                    | 26  | 27  | 28    | 29 30  | 31    | 1   |
|                                                                                                    |     |     |       |        |       |     |
|                                                                                                    | 2   | 3   | 4     | 5 6    | 7     | 8   |
| 10.0 U                                                                                                    | 9   | 10  | 11    | 12 12  | 14    | 15  |
|                                                                                                    |     | 10  | -     | 12 10  |       | 10  |
| 1100                                                                                                    | 16  | 17  | 18    | 19 20  | 21    | 22  |
| [U                                                                                                    | 22  | 24  | 26    | 26 21  | 28    | 29  |
| 12:00 0                                                                                                    | 10  | 14  | 10    | 20 27  | 20    | 20  |
|                                                                                                    | 30  | 31  | 1     | 2 3    | 4     | 5   |
| 1300 1300 - 1330<br>Energinal Mar (unificant office)                                                           |     |     |       |        |       |     |
|                                                                                                    |     |     |       |        |       |     |
|                                                                                                    |     |     |       |        |       |     |
| 1600                                                                                                    |     |     |       |        |       |     |
|                                                                                                    |     |     |       |        |       |     |
| 16.00                                                                                                    |     |     |       |        |       |     |
|                                                                                                    |     |     |       |        |       |     |
| 17.00                                                                                                    |     |     |       |        |       |     |

Din booking er nu gennemført og kan ændres op til 2 timer før.